Pasos para matricular en línea

Pasos para matricular TCU en línea

Solicitud de Certificaciones y Constancias

Trámite de Pago de examen de reposición

Trámite de Pago examen extraordinario

Centro de Servicios

Trámite e Inscripción de Título

Impresión de horarios y planes de estudio

Notificación de devoluciones

Abonos al pagaré

Consulta historial de notas

Consulta de cursos actuales

Reglamentos

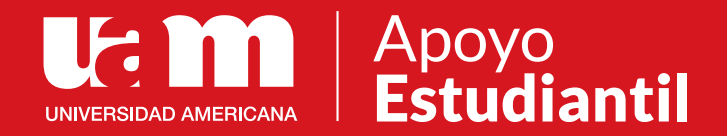

# Procesos en línea

Pasos para matricular en línea

Pasos para matricular TCU en línea

Solicitud de Certificaciones y Constancias

Trámite de Pago de examen de reposición

Trámite de Pago examen extraordinario

Centro de Servicios

Trámite e Inscripción de Título

Impresión de horarios y planes de estudio

Notificación de devoluciones

Abonos al pagaré

Consulta historial de notas

Consulta de cursos actuales

Reglamentos

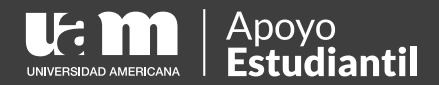

#### Pasos para matricular en línea

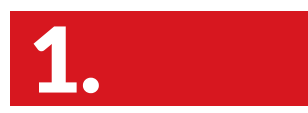

Ingresá al Campus Virtual.

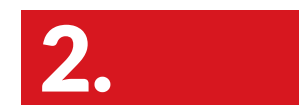

Ingresá a matrícula y pagos en línea

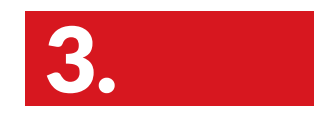

Ingresá a matrícula y escogé tu sede y si queres matricular tus cursos virtuales MDHP seleccioná la opción de CURSOS LIBRES

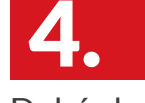

Debés leer y aceptar las condiciones de matrícula en línea.

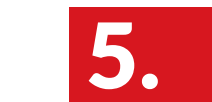

Debes seleccionar la casilla de **opciones** para configurar la opción de la matricular: Carrera o cursos virtuales MDHP

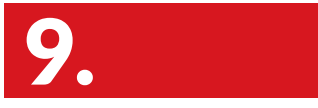

Da click en pagar en línea a partir de ese momento tenés 7 minutos para formalizar

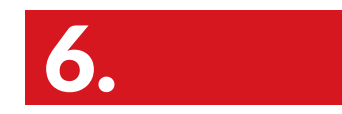

Seleccioná las materias y horarios a matricular.

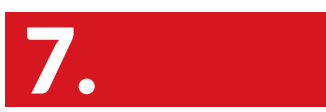

Hacé clic en formalizar matrícula.

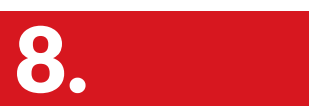

Seleccioná la forma de pago Contado o Financiamiento anual (Pagaré).

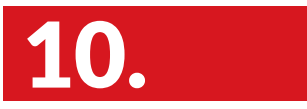

Recibirás en tu correo electrónico una copia de la transacción realizada. **Nota:** Después de la media noche cualquier matrícula no cancelada será eliminada y deberás iniciar el proceso nuevamente.

Si contás con la tarjeta VISA - CREDIX podés cancelar desde el campus virtual.

Pasos para matricular en línea

Pasos para matricular TCU en línea

Solicitud de Certificaciones y Constancias

Trámite de Pago de examen de reposición

Trámite de Pago examen extraordinario

Centro de Servicios

Trámite e Inscripción de Título

Impresión de horarios y planes de estudio

Notificación de devoluciones

Abonos al pagaré

Consulta historial de notas

Consulta de cursos actuales

> Apoyo Estudiantil

Reglamentos

#### **Pasos para** matricular TCU en línea

Una vez que cumplás con el 50% de avance en tu carrera, podés iniciar el proceso para cumplir con el reguisito de tu Trabajo Comunal Universitario (TCU).

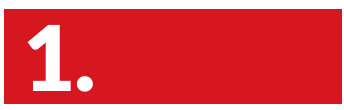

Ingresá al campus virtual con tu usuario y contraseña

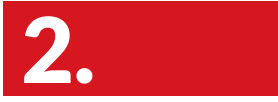

Ingresá a matrícula y pagos en línea

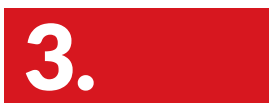

Seleccioná matrícula en el menú emergente y posterior la sede.

Debés leer y aceptar las condiciones de matrícula en línea

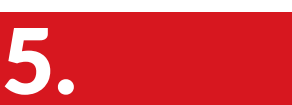

Debes seleccionar la casilla de opciones para configurar la opción de TCU: 5.1 Facultad debe quedar igual (no se modifica) 5.2 En carrera elegir TCU 5.3 Actualizar plan

6.

Seleccionar el curso disponible correspondiente a tu carrera.

Verificá el monto a cancelar correspondiente al trámite de TCU, el cual se debe cancelar en su totalidad

Realizá el pago. Si pagas en línea ingresá los datos de la tarjeta

Pasos para matricular en línea

Pasos para matricular TCU en línea

Solicitud de Certificaciones y Constancias

Trámite de Pago de examen de reposición

Trámite de Pago examen extraordinario

Centro de Servicios

Trámite e Inscripción de Título

Impresión de horarios y planes de estudio

Notificación de devoluciones

Abonos al pagaré

Consulta historial de notas

Consulta de cursos actuales

Reglamentos

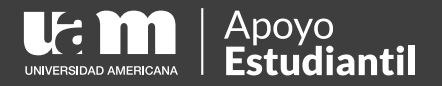

## Solicitud de Certificaciones y Constancias

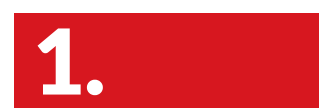

Ingresá al Campus Virtual.

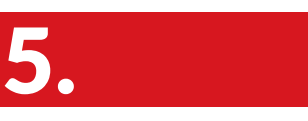

Seleccioná **pagos de servicios** en la parte superior derecha.

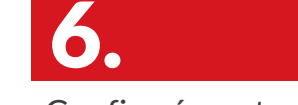

Confirmá o actualizá tus datos.

Ingresá a matrícula

y pagos en línea

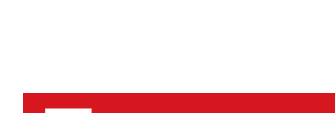

y escogé tu sede.

Ingresá a matrícula

3

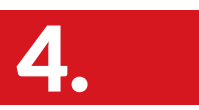

Debés leer y aceptar las condiciones.

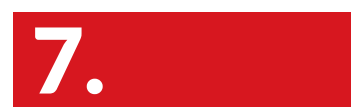

Seleccioná el servicio que necesitás solicitar: certificaciones o constancias.

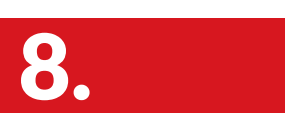

Seleccioná la sede donde deseas retirar.

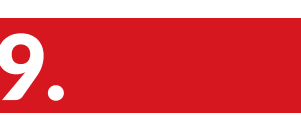

Aceptá términos y condiciones.

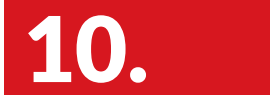

Pagá en línea.

Pasos para matricular en línea

Pasos para matricular TCU en línea

Solicitud de Certificaciones y Constancias

Trámite de Pago de examen de reposición

Trámite de Pago examen extraordinario

Centro de Servicios

Trámite e Inscripción de Título

Impresión de horarios y planes de estudio

Notificación de devoluciones

Abonos al pagaré

Consulta historial de notas

Consulta de cursos actuales

Reglamentos

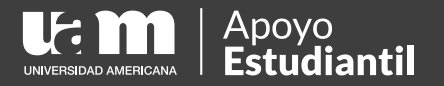

### Trámite de Pago de examen de reposición

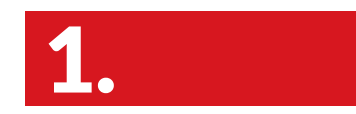

Ingresá al Campus Virtual con su usuario y contraseña.

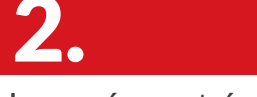

Ingresá a matrícula y pagos en línea

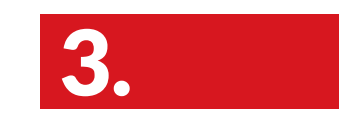

Pagos en Línea.

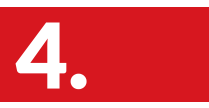

Escogé tu sede correspondiente.

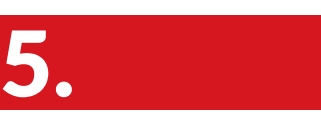

Seleccioná **pagos de** servicio.

opción pago en línea.

igcup

Seleccionar la

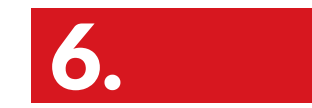

Seleccionar Examen de Reposición.

Ingresar los datos de

la tarjeta.

7

Seleccionar el curso al cual corresponde el examen.

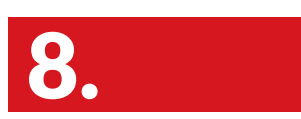

Aceptar términos y condiciones.

Pasos para matricular en línea

Pasos para matricular TCU en línea

Solicitud de Certificaciones y Constancias

Trámite de Pago de examen de reposición

Trámite de Pago examen extraordinario

Centro de Servicios

Trámite e Inscripción de Título

Impresión de horarios y planes de estudio

Notificación de devoluciones

Abonos al pagaré

Consulta historial de notas

Consulta de cursos actuales

Reglamentos

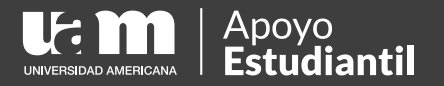

## Trámite de Pago examen extraordinario

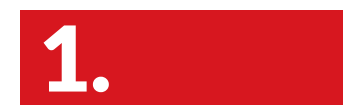

Ingresá al Campus Virtual con su usuario y contraseña.

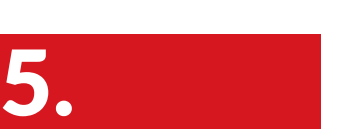

Seleccioná **pagos de** servicio.

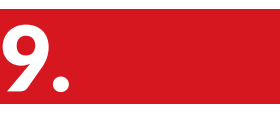

Seleccionar la opción pago en línea.

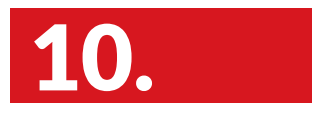

Seleccionar Examen

Extraordinario.

Ingresá a matrícula

y pagos en línea

6.

Ingresar los datos de la tarjeta.

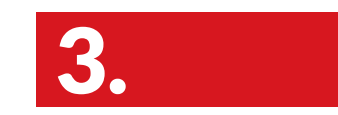

Pagos en Línea.

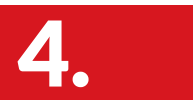

Escogé tu sede correspondiente.

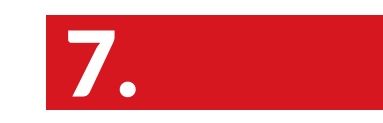

Seleccionar el curso al cual corresponde el examen.

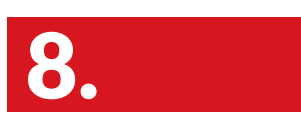

Aceptar términos y condiciones.

Pasos para matricular en línea

Pasos para matricular TCU en línea

Solicitud de Certificaciones y Constancias

Trámite de Pago de examen de reposición

Trámite de Pago examen extraordinario

Centro de Servicios

Trámite e Inscripción de Título

Impresión de horarios y planes de estudio

Notificación de devoluciones

Abonos al pagaré

Consulta historial de notas

Consulta de cursos actuales

Reglamentos

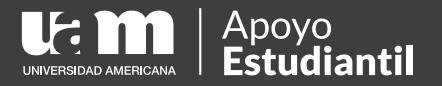

### **Centro de Servicios**

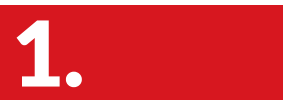

Ingresá al campus virtual

| 5. |  |   |
|----|--|---|
|    |  | 1 |

Utilizá el asistente de búsqueda cuando tengás duda sobre algún trámite, y si no encontrás respuesta a tu consulta generá un ticket.

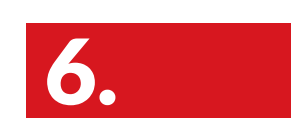

Ingresá a Centro

de Servicios

Generá un ticket completando el formulario con tus datos personales y consulta.

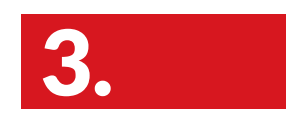

Registrate y generá tu usuario y contraseña.

El caso se escalará al

área respectiva y

seguimiento por la

plataforma y por tu

correo electrónico

podés brindar

personal.

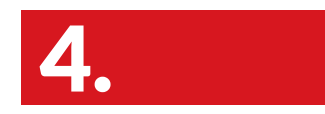

Iniciá sesión.

Pasos para matricular en línea

Pasos para matricular TCU en línea

Solicitud de Certificaciones y Constancias

Trámite de Pago de examen de reposición

Trámite de Pago examen extraordinario

Centro de Servicios

Trámite e Inscripción de Título

Impresión de horarios y planes de estudio

Notificación de devoluciones

Abonos al pagaré

Consulta historial de notas

Consulta de cursos actuales

Reglamentos

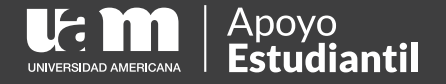

# Trámite e Inscripción de Título

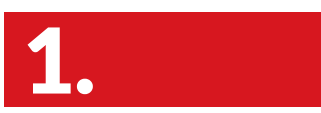

Ingresá al Campus Virtual.

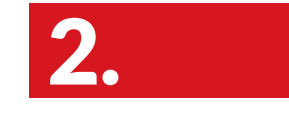

Seleccioná trámite e inscripción de título

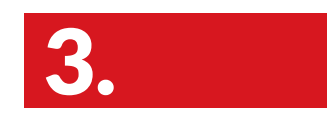

Validá los registros generales y adicionales según tu grado académico.

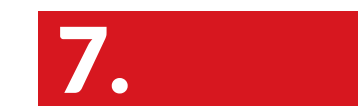

Recibirás un correo electrónico indicando que la inscripción fue exitosa.

Seleccioná la Sede y la carrera que deséas inscribir.

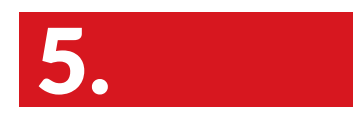

Actualizá los datos.

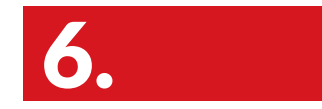

Cargá en formato PDF los documentos solicitados.

> Dentro de un plazo no mayor a 48 horas te llegará un correo electrónico con el costo, fecha límite de pago o en caso de rechazarse se indicará para que te comunicqués con el departamento respectivo

Pasos para matricular en línea

Pasos para matricular TCU en línea

Solicitud de Certificaciones y Constancias

Trámite de Pago de examen de reposición

Trámite de Pago examen extraordinario

Centro de Servicios

Trámite e Inscripción de Título

Impresión de horarios y planes de estudio

Notificación de devoluciones

Abonos al pagaré

Consulta historial de notas

Consulta de cursos actuales

Reglamentos

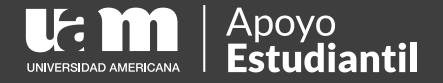

### Impresión de horarios y planes de estudio

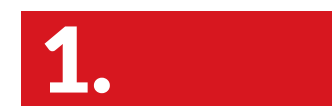

Ingresá al Campus Virtual.

| 2        |  |  |
|----------|--|--|
| <b>.</b> |  |  |

Visualizá los horarios matriculados en el cuatrimestre actual. 4.

Ingresá a tus cursos

y plan de estudios

Ingresá a la pestaña de plan de estudios e imprimí

Pasos para matricular en línea

Pasos para matricular TCU en línea

Solicitud de Certificaciones y Constancias

Trámite de Pago de examen de reposición

Trámite de Pago examen extraordinario

Centro de Servicios

Trámite e Inscripción de Título

Impresión de horarios y planes de estudio

Notificación de devoluciones

Abonos al pagaré

Consulta historial de notas

Consulta de cursos actuales

Reglamentos

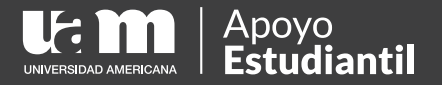

## Notificación de devoluciones

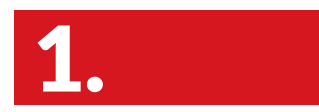

Ingresá al Campus Virtual.

| Ingresá a tus cursos |
|----------------------|
| y plan de estudios   |

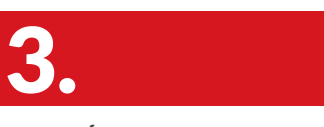

Ingresá a DEVOLUCIONES donde podrás observar: estado, monto, fecha de ultima aprobación, motivo, ID, y el periodo

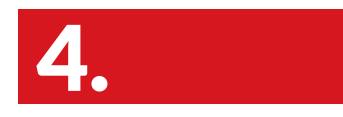

A la hora de que la devolución está lista, se te estará notificando vía correo electrónico que la remesa ya está lista en el BNCR

Pasos para matricular en línea

Pasos para matricular TCU en línea

Solicitud de Certificaciones y Constancias

Trámite de Pago de examen de reposición

Trámite de Pago examen extraordinario

Centro de Servicios

Trámite e Inscripción de Título

Impresión de horarios y planes de estudio

Notificación de devoluciones

Abonos al pagaré

Consulta historial de notas

Consulta de cursos actuales

Reglamentos

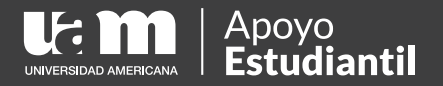

### Abonos al pagaré

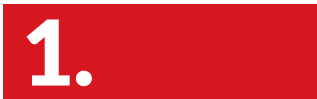

Ingresá al campus virtual

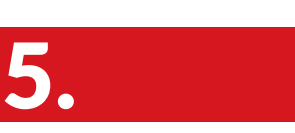

Dale clic a seleccionar el contrato de financiamiento

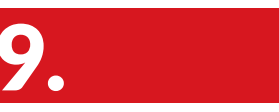

Insertá los datos de tu tarjeta y presiona realizar el pago

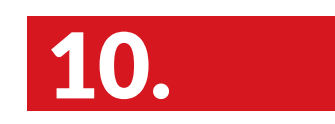

Ingresá a matrícula

y pagos en línea

Selecciona la (as)

cuota (as) que desea

6.

cancelar

Te llegará un correo con el comprobante de pago.

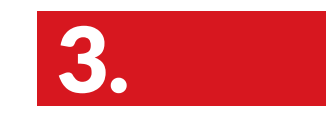

Selecciona pagos en línea

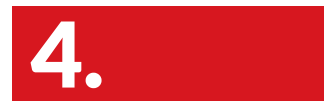

Selecciona tu sede

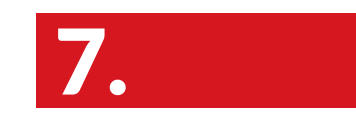

Dale continuar

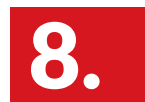

Validá que el monto sea el correcto y presioná aceptar y continuar

Pasos para matricular en línea

Pasos para matricular TCU en línea

Solicitud de Certificaciones y Constancias

Trámite de Pago de examen de reposición

Trámite de Pago examen extraordinario

Centro de Servicios

Trámite e Inscripción de Título

Impresión de horarios y planes de estudio

Notificación de devoluciones

Abonos al pagaré

Consulta historial de notas

Consulta de cursos actuales

Reglamentos

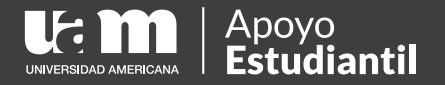

### Consulta historial de notas

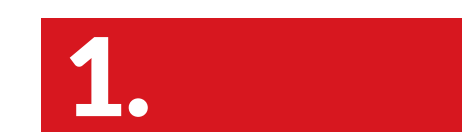

Ingresá al campus virtual

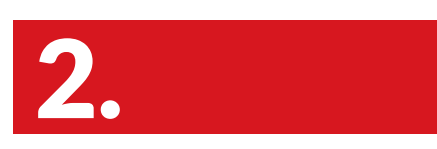

Ingresá a mi perfil

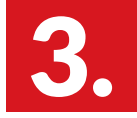

Dale clic al botón de ver histórico de notas en la esquina superior derecho.

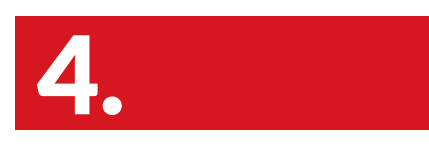

Selecciona la sede

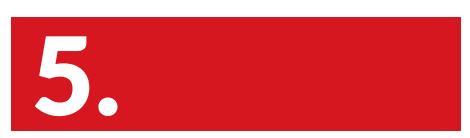

Podés imprimir la información

Pasos para matricular en línea

Pasos para matricular TCU en línea

Solicitud de Certificaciones y Constancias

Trámite de Pago de examen de reposición

Trámite de Pago examen extraordinario

Centro de Servicios

Trámite e Inscripción de Título

Impresión de horarios y planes de estudio

Notificación de devoluciones

Abonos al pagaré

Consulta historial de notas

Consulta de cursos actuales

Reglamentos

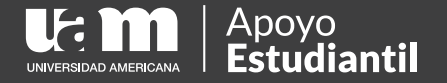

### Consulta de cursos actuales

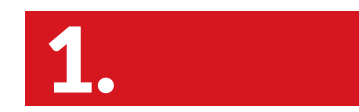

Ingresá al campus

virtual

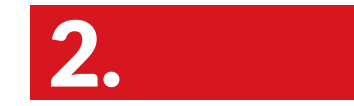

Ingresá a tus cursos y plan de estudios

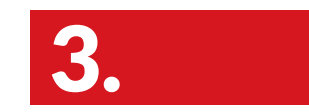

Ingresá a cursos actuales, donde podrás observar los cursos matriculados en el cuatrimestre actual.

Pasos para matricular en línea

Pasos para matricular TCU en línea

Solicitud de Certificaciones y Constancias

Trámite de Pago de examen de reposición

Trámite de Pago examen extraordinario

Centro de Servicios

Trámite e Inscripción de Título

Impresión de horarios y planes de estudio

Notificación de devoluciones

Abonos al pagaré

Consulta historial de notas

Consulta de cursos actuales

Reglamentos

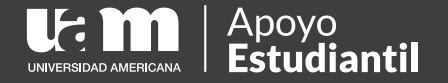

### Consultá y descargá los reglamentos académicos e institucionales

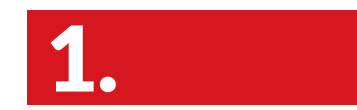

Ingresá al campus virtual

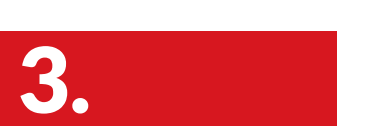

Verificá los reglamentos disponibles

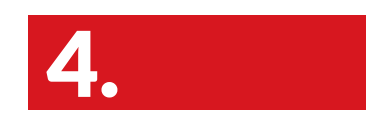

Seleccioná la opción

de reglamentos

Consultá y descargá

Pasos para matricular en línea

Pasos para matricular TCU en línea

Solicitud de Certificaciones y Constancias

Trámite de Pago de examen de reposición

Trámite de Pago examen extraordinario

Centro de Servicios

Trámite e Inscripción de Título

Impresión de horarios y planes de estudio

Notificación de devoluciones

Abonos al pagaré

Consulta historial de notas

Consulta de cursos actuales

Reglamentos

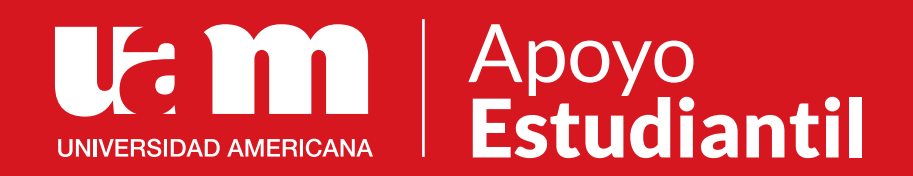